## 1. Zestaw

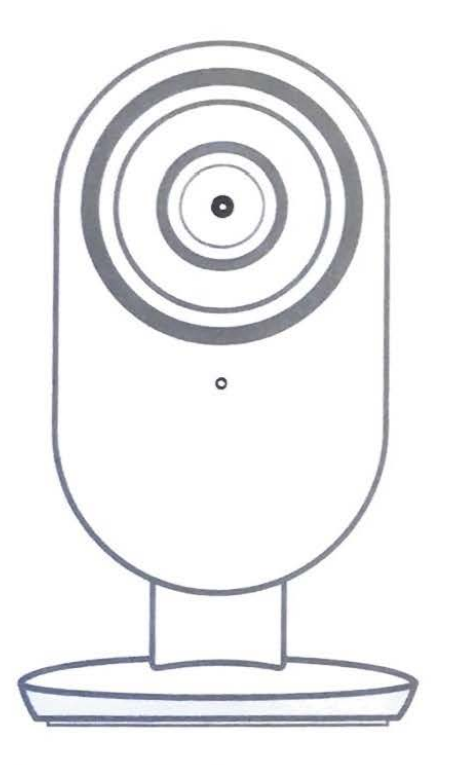

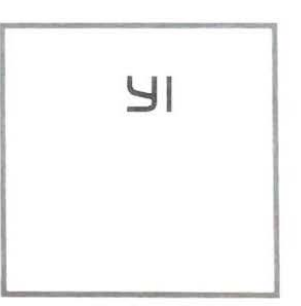

Instrukcja obsługi x 1

kamera YI Home Camera 2 x 1

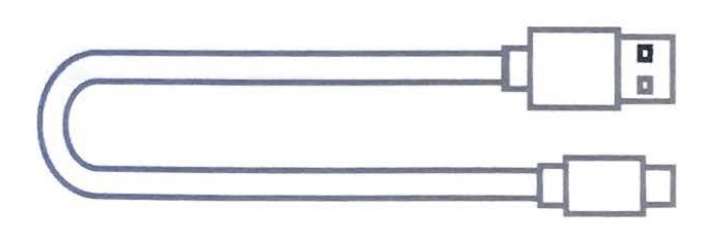

Kabel micro USB x 1

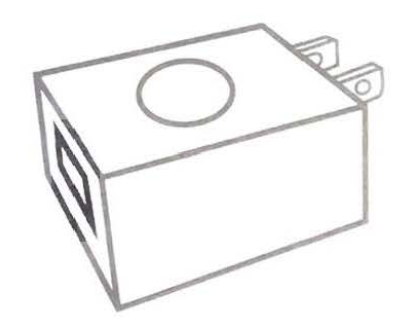

Ładowarka x 1

## 2. Poznaj kamerę

Resetowanie kamery: zdejmij tylną osłonkę (zobacz w następnej sekcji) i użyj spinacza aby przycisnąć dłużej przycisk resetu aż zaświeci się żółta dioda.

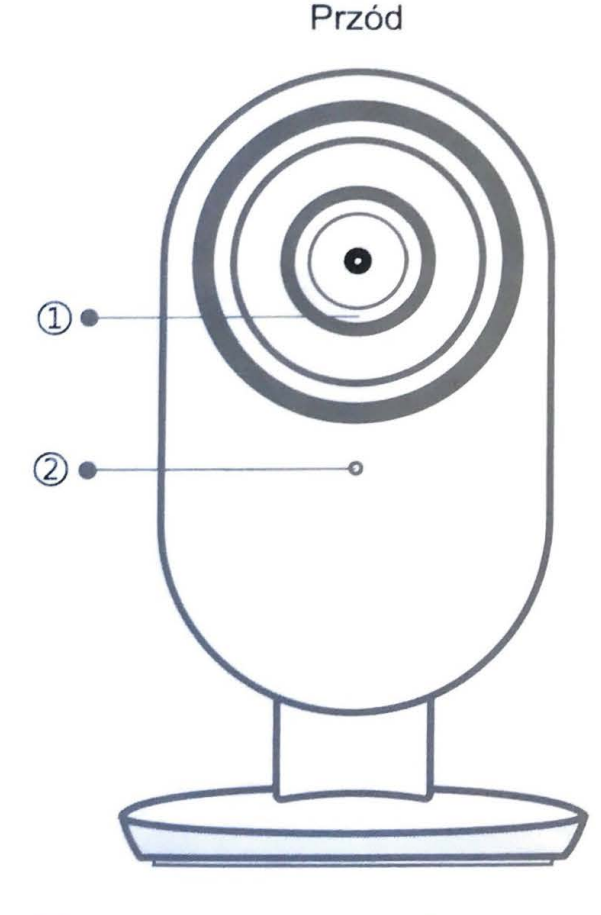

- Znaki diody stanu Opis
- Ciągły żółty Włączenie
- Migający żółty Czekam na Wi-Fi
- Migający niebieski Łączenie z Wi-Fi

Ciągły niebieski Łączenie z serwerem zakończone sukcesem

Wolno migający żółty Aktualizacja firmware

Dioda stanu
Mikrofon

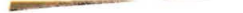

Zdejmowanie tylnej osłony: ściśnij prawy i lewy dolny bok i przesuń osłonę do góry.

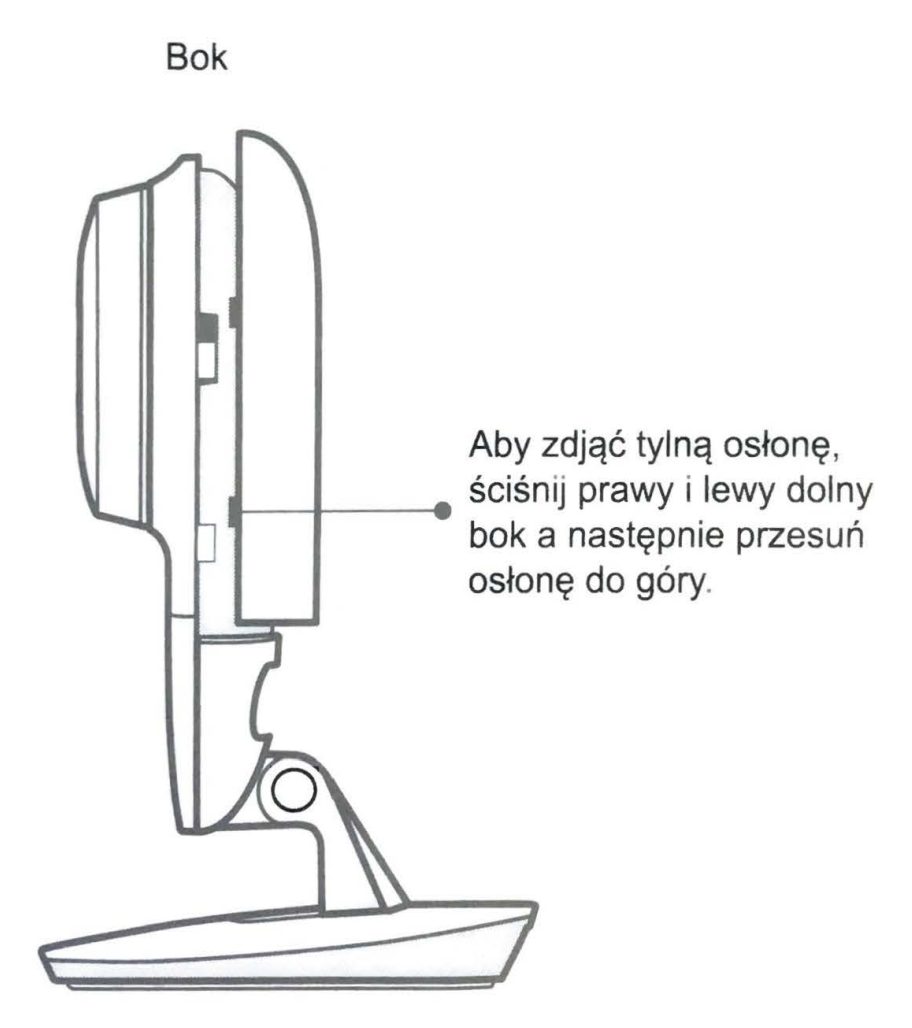

Wkładanie karty MicroSD: zdejmij tylną osłonę a następnie wprowadź kartę MicroSD do słotu jak pokazano na rysunku.

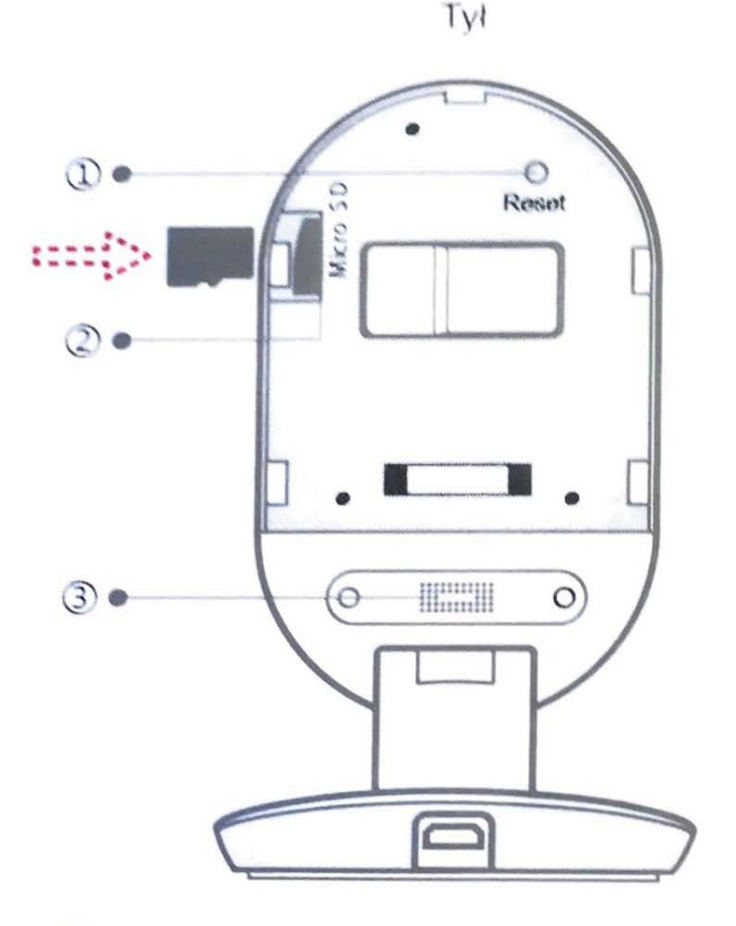

Nazwa części / opis

Slot kart MicroSD

"Aby umożliwić lokalne nagrywanie ujęć wideo, należy wprowadzić kartę MicroSD jak pokazano na rysunku.

\*Wspierane karty o klasie 4 lub wyższej w formacie FAT32 o pojemności 8-64GB"

### Przycisk resetu

Aby zresetować kamerę, użyj spinacza do dłuższego naciśnięcia przycisku resetu aż nie pojawi się żółta dioda

## Głośnik

Głośnik jest używany do dwu-stronnej komunikacji audio. Dla najlepszej jakości nie zasłaniać głośnika

Przycisk resetu

② Slot kart MicroSD

③ Głośnik

### 3. Pobieranie aplikacji

Pobierz aplikację wpisując "YI Home" w App Store lub Google Play. Alternatywnie możesz zeskanować kod QR aby pobrać aplikację YI Home.

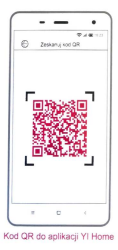

# 4. Zarejestruj się i zaloguj

1. Otwórz aplikację YI Home i wybierz "Europa" jako Twoją lokalizację

2. Wprowadź dane logowania. Jeśli nie masz jeszcze konta YI, załóż je teraz. Alternatywnie możesz zalogować się używając konta Facebook. Kliknij "Sign Up" i postępuj zgodnie z wyświetlanymi komunikatami.

| ○ North America<br>Zmień lokalizację ▼ | $\rightarrow$ | Zaloguj z YI                  |
|----------------------------------------|---------------|-------------------------------|
| Europa                                 |               | Wprowadż adres e-mail         |
| Israel                                 |               | A Wprowadź hasło 💿            |
| Korea                                  |               |                               |
| North America                          |               | Zaloguj                       |
| Taiwan                                 |               | Zarejestruj Zapomniałem hasła |
| I YI Technology                        |               |                               |
| f Facebook                             |               |                               |
| ≡ □ <                                  |               | ≡ □ <                         |

# 5. Uruchamianie kamery

Ustaw kamerę blisko routera i upewnij się, że sieć Wi-Fi jest dostępna. Następnie podłącz kabel Micro USB do kamery jak pokazano na rysunku.

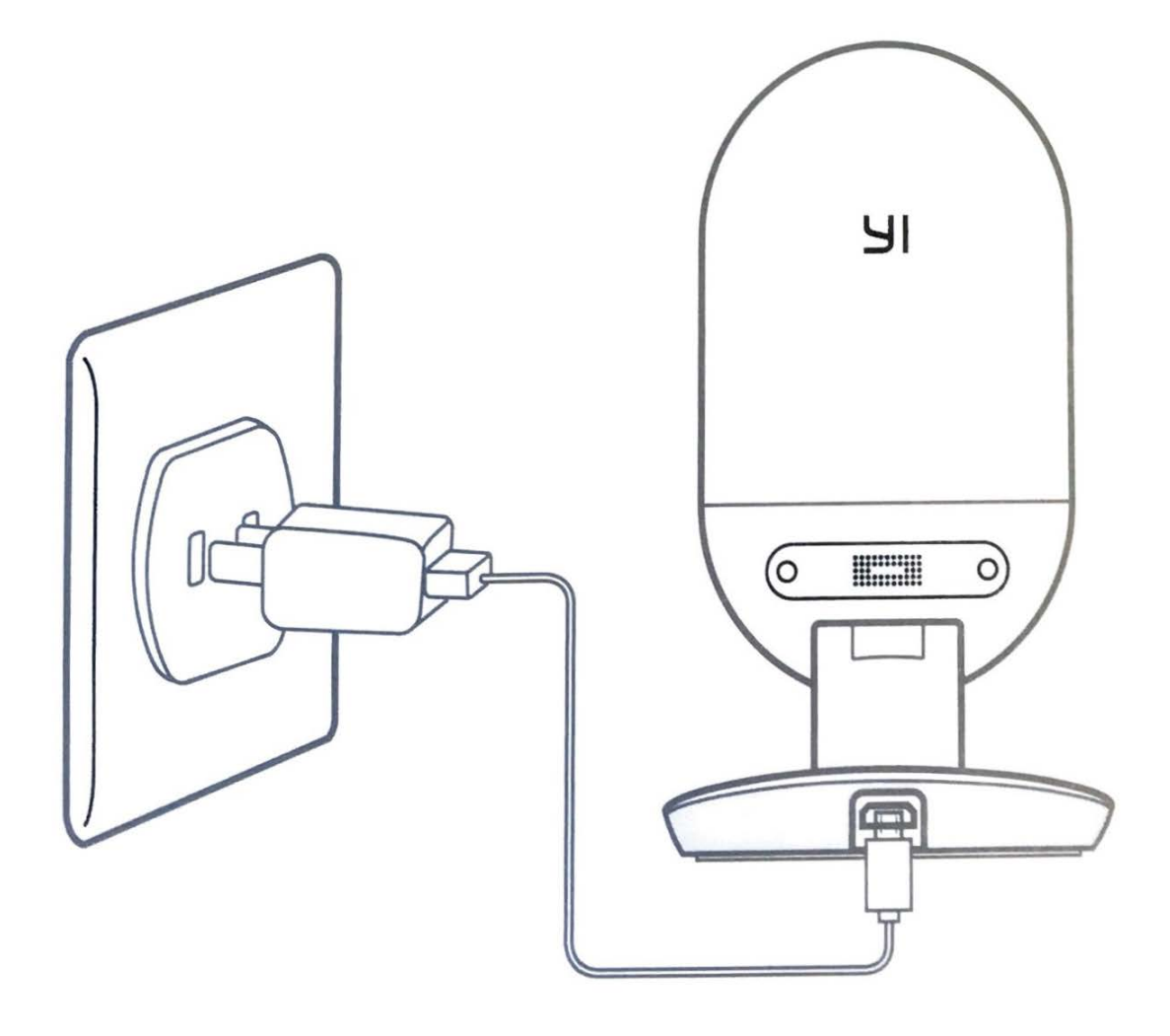

# Parowanie kamery z telefonem

1. Otwórz aplikację YI Home i kliknij ikonę plusa ("+") w prawym górym rogu.

 Postępuj zgodnie z instrukcjami wyświetlonymi na aplikacji. Możesz skonfigurować wiele kamer jednocześnie.

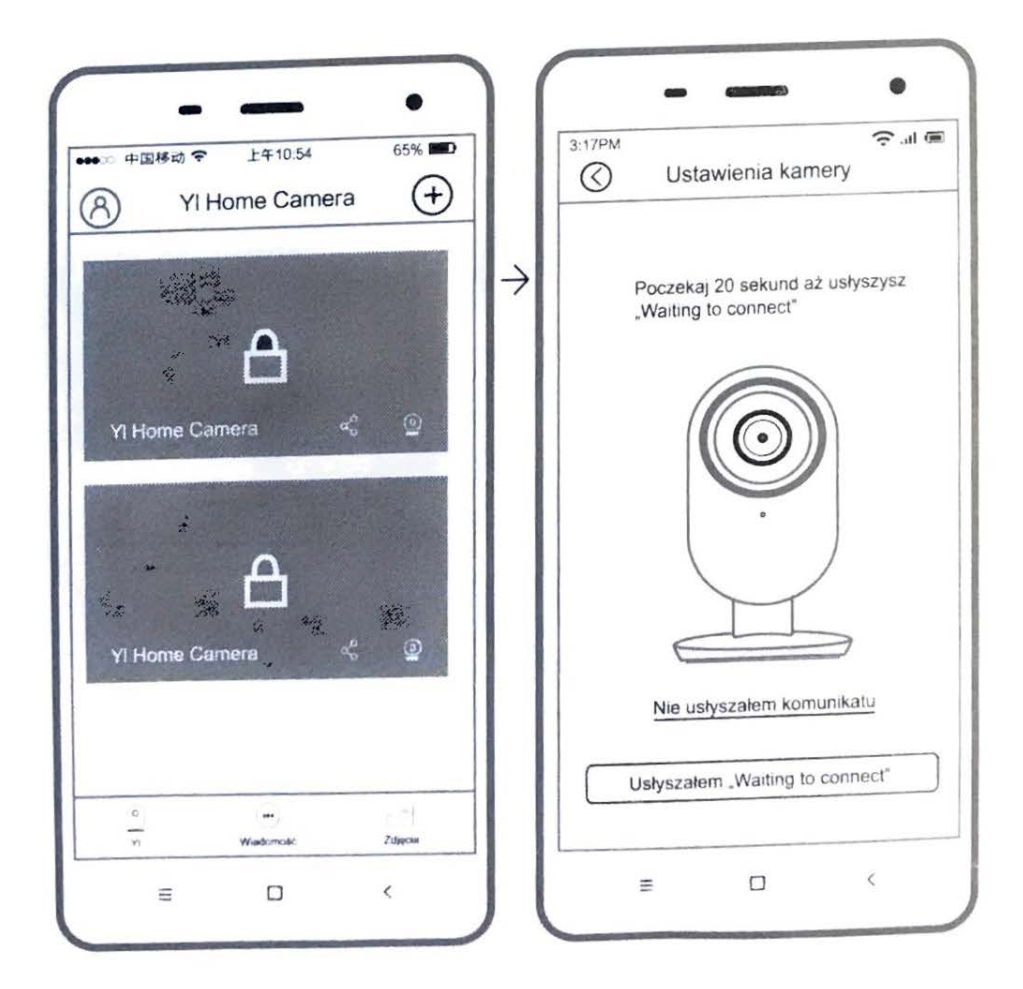

# 7. Podgląd obrazu na żywo

 Korzystaj z aplikacji YI Home aby oglądać nagrania na żywo na swoim telefonie. Możesz również zapisywać nagrania wideo oraz zdjęcia na karcie pamięci.

Uwaga: Pod pewnymi rządami może być nielegalne nagrywanie rozmów bez wiedzy uczestników nagrania. Przestrzegaj prawa korzystając z kamery YI Home Camera.

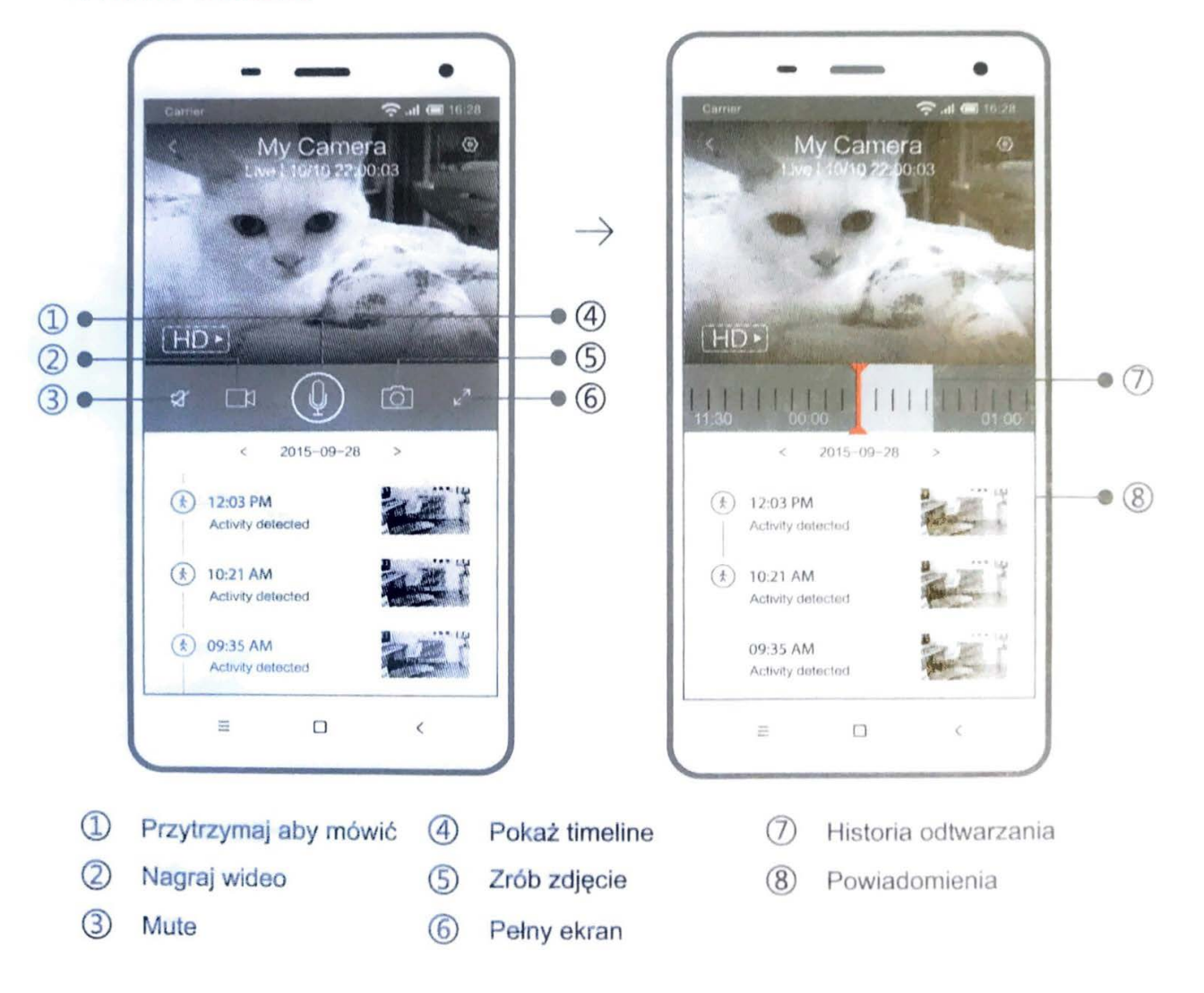

# 8. Zmiana sieci Wi-Fi

kiedy zachodzi potrzeba zmiany sieci wi-fi lub hasła dostępu, postępuj zgodnie z poniższymi instrukcjami

- 1. Użyj spinacza aby wcisnąć i przytrzymać przycisk resetu znajdujący się z tylu kamery aż nie pojawi się żółta dioda.
- 2. Otwórz aplikację YI Home na swoim telefonie i wykonaj krok 6. Parowanie kamery z telefonem. Twoje nagrania na karcie MicroSD pozostaną nienaruszone.

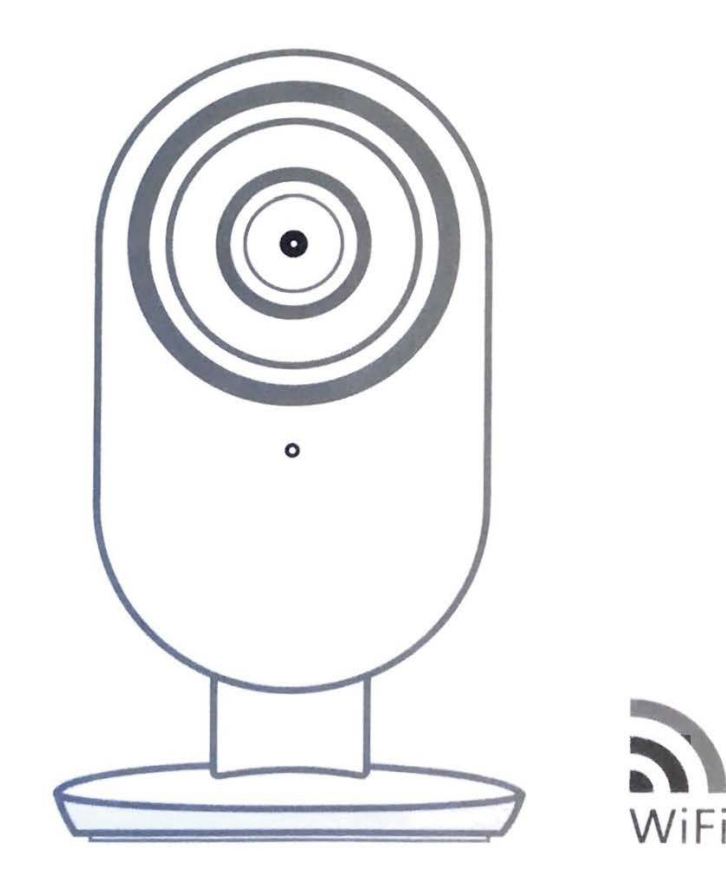

#### Zalecenia

- ustaw kamerę na otwartych przestrzeniach z zasięgiem wi-fi oraz z dala od metalowych obiektów.
- unikaj ustawiania kamery za meblami, blisko kuchenek mikrofalowych oraz w miejscach kumulacji dużej ilości kabli.

Ten produkt jest zaprojektowany, wykonany oraz złożony w Chinach. Sprzedaz i używanie produktu jest ograniczone do terytorium Polski. W związku z tym niektóre usługi oraz serwis może zostać ograniczony gdyby produkt był używany poza terytorium Polski.

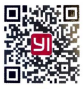

FAQ

## Ważne wskazówki bezpieczeństwa

- 1. Przeczytaj instrukcje.
- 2. Czyść tylko czystą i suchą szmatką.
- Kamera jedynie do użytku wewnętrznego.
- 4. Używaj tylko akcesoriów/dodatków przewidzianych przez producenta.
- 5. Odłączaj kamerę od zasilania podczas burz z piorunami lub gdy nie używana przez dłuższy czas.
- 6. Aby wykorzystać maksymalnie potencjał kamery, zaleca się cykliczne aktualizacje do najnowszego oprogramowania przewidzianego przez producenta.

## UWAGA:

Otwarte źródła ognia takie jak świeczki, nie powinny być umiejscawiane blisko kamery.

## ważne:

"Xiaoyi" oraz logo "YI" są zastrzeżonymi znakami towarowymi Shanghai Xiaoyi Technology Co., Ltd.